## PENDAFTARAN PENAMBAHAN PEKERJA BAGI MAJIKAN SEDIA ADA

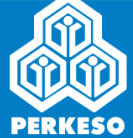

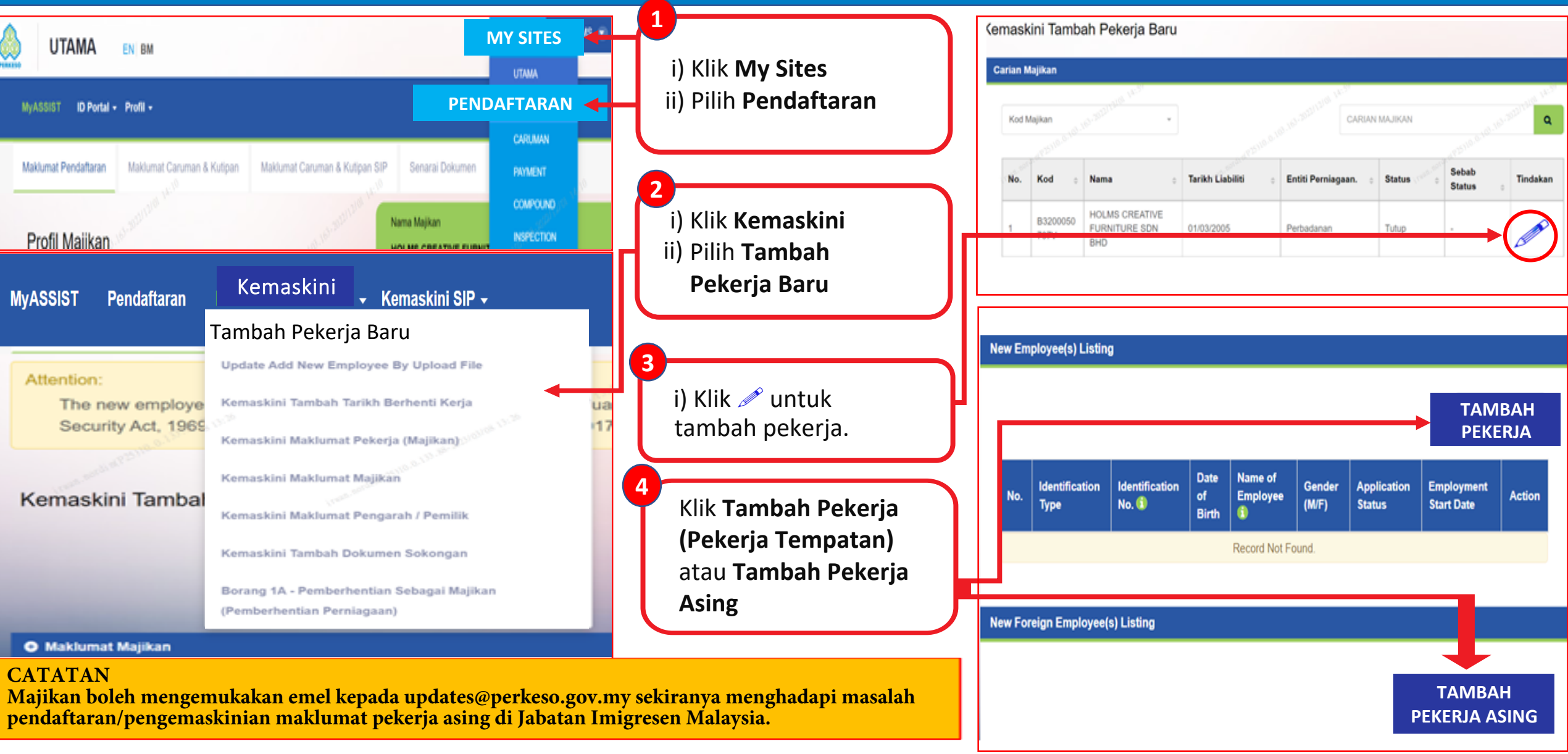

## PENDAFTARAN PENAMBAHAN PEKERJA BAGI MAJIKAN SEDIA ADA

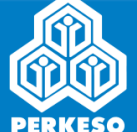

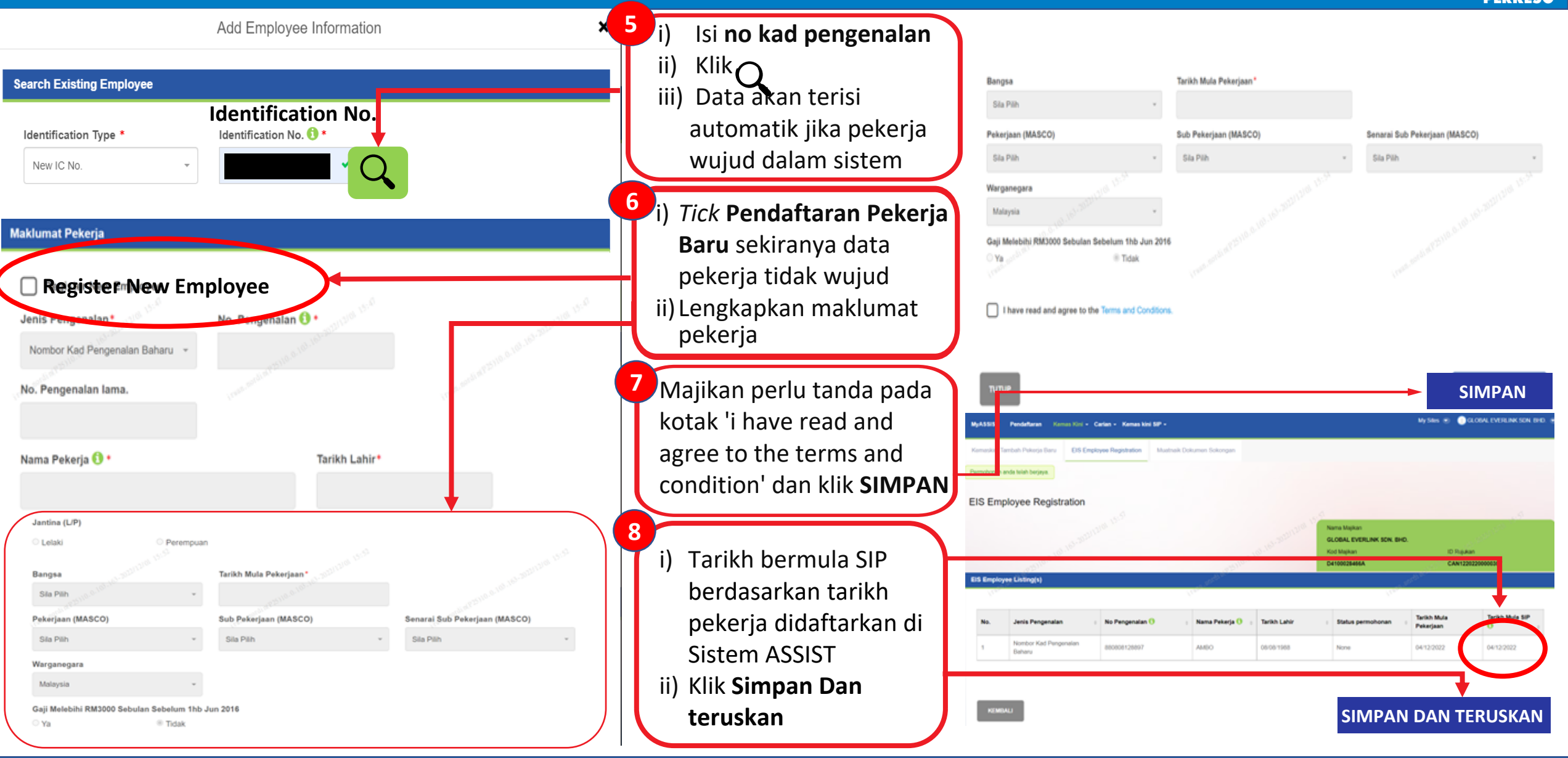

## PENDAFTARAN PENAMBAHAN PEKERJA BAGI MAJIKAN SEDIA ADA

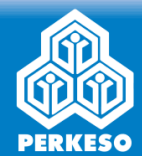

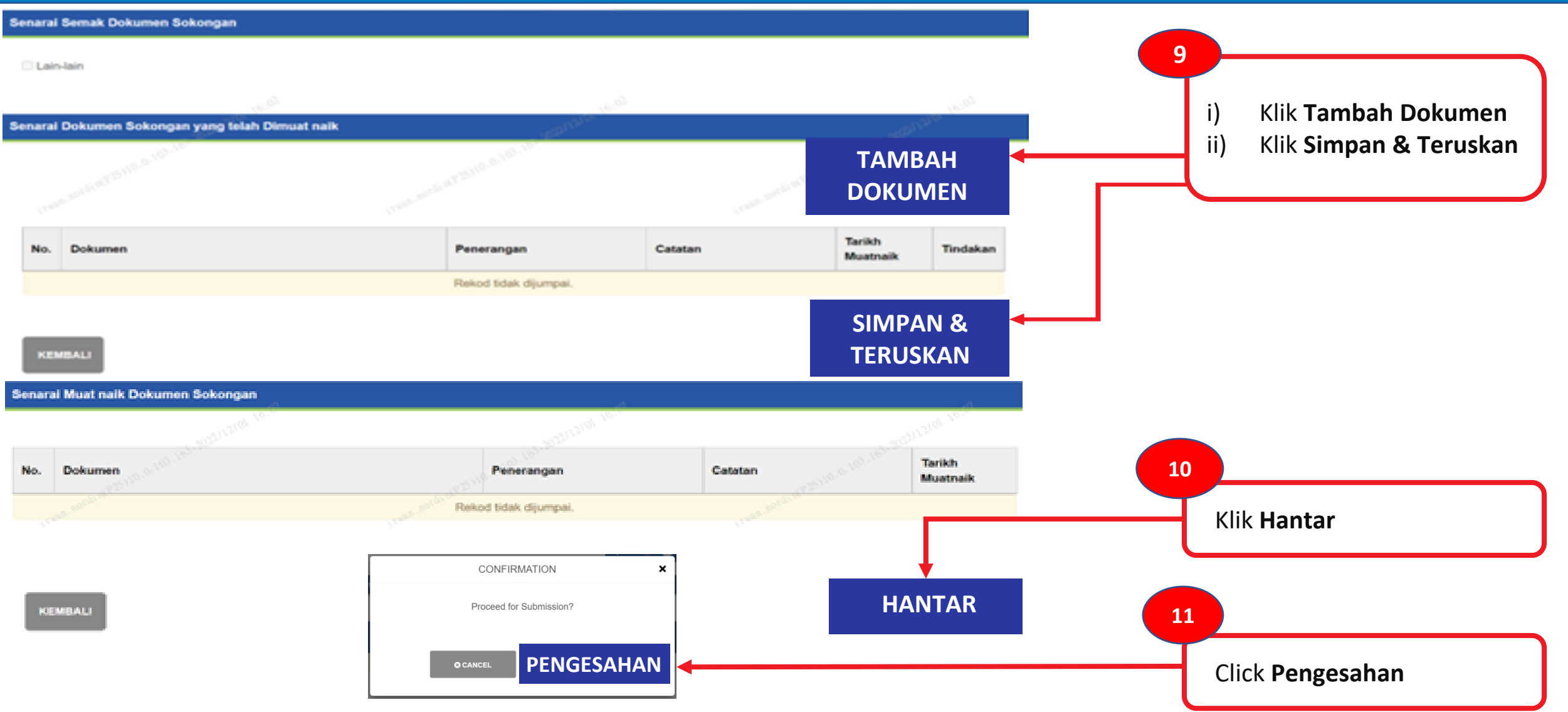